JavaScript は、chrome、Edge、IE などのブラウザ上で動作するプログラムで、入力された値のチェックなどを行うために使用され、本システムを利用するためには「**有効」**に設定する必要があります。

各ブラウザの JavaScript の初期値は、「有効」に設定されています。通常は何も操作をする必要はありませんが、何らかの理由により「無効」に設定変更をしている場合は、「有効」に変更して頂けるようお願い致します。

尚、設定をシステム管理者などが一括管理を行う組織において、「無効」に設定されている場合は、「有効」に設定変 更を行ってもよいか否かを、システム管理者に確認をしてください。

#### 目次

| 1. | Edge の場合    | . 2 |
|----|-------------|-----|
| 2. | Chrome の場合  | . 4 |
| 3. | Firefox の場合 | . 6 |
| 4. | IE の場合      | . 7 |

# 1. Edge の場合

- ※ バージョン 92.0.902.67 を例に記載を行いますが、基本的な操作方法は全てのバージョンで同じです。
- ① Edge を起動して、画面右上の「・・・」ボタン(図中赤枠)を選択します。

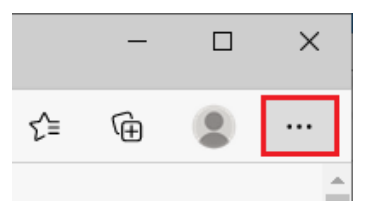

2 表示された「メニュー」画面の「設定」(図中赤枠)を選択します。

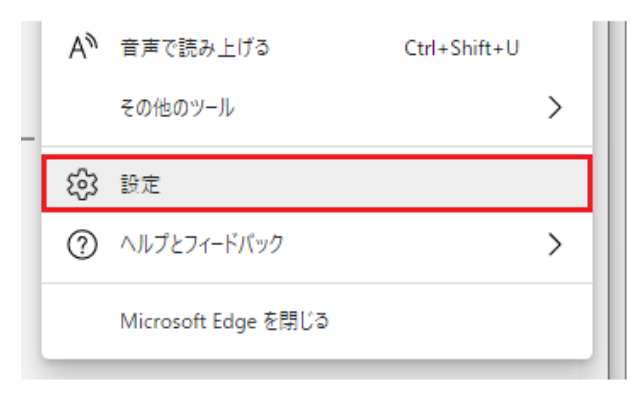

③ 表示された「設定」画面の「Cookie とサイトのアクセス許可」(図中①)を選択し、右側に表示された「す べてのアクセス許可」から「JavaScript」(図中②)を選択します。

| 設定                         | <b>すべてのアクセス許可</b><br>すべてのサイトに適用されるアクセス許可                 |
|----------------------------|----------------------------------------------------------|
| Q 設定の検索                    | ◎ 位置情報                                                   |
| ☺ プロファイル                   | 常に確認する                                                   |
| 👌 プライバシー、検索、サービス           | <ol> <li>カメラ</li> </ol>                                  |
| 分 外観                       | 常に確認する                                                   |
| 🔄 [スタート]、[ホーム]、および [新規] タブ | .0. マイク                                                  |
| 😢 共有、コピーして貼り付け             | 常に確認する                                                   |
| 🔂 Cookie とサイトのアクセス許可       | ( ) エーション カンサーキたけ ※ わンサー                                 |
| □ 既定のブラウザー ①               | (・) モーション センサーよたは元 センサー<br>サイトでのモーション センサーと光センサーの使用を許可する |
| ⊥ ダウンロード                   |                                                          |
| 👺 ファミリー セーフティ              | □ □ □ □ □ □ □ □ □ □ □ □ □ □ □ □ □ □ □                    |
| A <sup>th</sup> 言語         |                                                          |
| 🛱 プリンター                    | JavaScript 2                                             |
| Эдть                       | ノロック済め                                                   |

④ 「サイトのアクセス許可/JavaScript」が表示されるので、右にスライドして「ON」(図中赤枠)にします。

| <b>設</b> 5   | <b>と</b><br>設定の検索        | ÷ | サイトのアクセス許可 / JavaScript |    |
|--------------|--------------------------|---|-------------------------|----|
| 8            | プロファイル                   |   | 許可 (推奨)                 |    |
| Ċ            | プライバシー、検索、サービス           |   |                         |    |
| 3            | 外観                       |   | ブロック                    | 追加 |
|              | [スタート]、[ホーム]、および [新規] タブ |   | 追加されたサイトはありません          |    |
| Ŕ            | 共有、コピーして貼り付け             |   |                         |    |
| r.           | Cookie とサイトのアクセス許可       |   | 許可                      | 治力 |
| 6            | 既定のブラウザー                 |   | 6° ГИ                   |    |
| $\downarrow$ | ダウンロード                   |   | 追加されたサイトはありません          |    |

以上で、Edge での設定は終了です。

## 2. Chrome の場合

- ※ バージョン 92.0.4515.131 を例に記載を行いますが、基本的な操作方法は全てのバージョンで同じです。
- ① Chrome を起動して、画面右上の「:」ボタン(点3つ)(図中赤枠)を選択します。

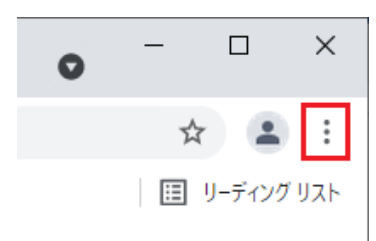

② 表示された「メニュー」画面の「設定」(図中赤枠)を選択します。

| その他のツ | その他のツール |             |      |  |  |
|-------|---------|-------------|------|--|--|
| 編集    | 切り取り    | コピ <b>-</b> | 貼り付け |  |  |
| 設定    |         |             |      |  |  |
| ヘルプ   |         |             | ×    |  |  |
| 終了    |         |             |      |  |  |

③ 表示された「設定」画面の「プライバシーとセキュリティ」(図中①)を選択し、右側に表示された「プライバシーとセキュリティ」から「サイトの設定」(図中②)を選択します。

| 設定 |                 | ۹   | 設定項目を検索                                                    |   |
|----|-----------------|-----|------------------------------------------------------------|---|
| •  | Googleの設定       | プライ | パシーとセキュリティ                                                 |   |
| Ê  | 自動入力            | î   | 閲覧履歴データの削除<br>問覧履歴、Cookie、キャッシュなどを削除します                    | • |
|    | 安全確認            |     |                                                            |   |
| •  | プライバシーとセキュリティ ① | ٩   | Cookie と他のサイトデータ<br>シークレット モードでサードバーティの Cookie がブロックされています | ۲ |
| ۲  | デザイン            |     | ヤキュリティ                                                     |   |
| Q  | 検索エンジン          | 0   | セーフブラウジング(危険なサイトからの保護機能)などのセキュリティ設定                        | • |
|    | 既定のブラウザ 2       |     | サイトの設定<br>サイトが使用、表示できる情報(位置情報、カメラ、ポップアップなど)を制御します          | • |
| ப  | 起動時             |     |                                                            |   |

⑤ 「サイトの設定」画面が表示されるので、「JavaScript」(図中赤枠)を選択します。

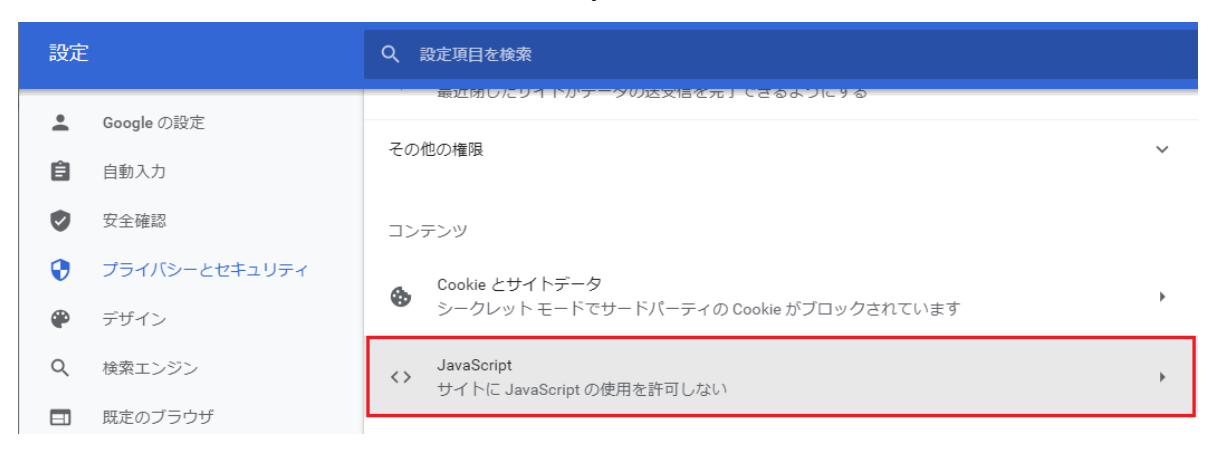

「JavaScript」画面が表示されるので、「<>サイトが JavaScript を使用できるようにする」(図中赤枠)
 を選択します。

| 設定 |               | Q、設定項目を検索                                                |  |  |
|----|---------------|----------------------------------------------------------|--|--|
| •  | Google の設定    | ← JavaScript Q 検索                                        |  |  |
| Ê  | 自動入力          | 多くのサイトは、インタラクティブなビデオゲームやウェブフォームなどを表示するために JavaScript を使用 |  |  |
| ٢  | 安全確認          | します。                                                     |  |  |
| •  | プライバシーとセキュリティ | デフォルトの動作                                                 |  |  |
| ۲  | デザイン          | サイトにアクセスしたときにこの設定の動作を自動的に行います                            |  |  |
| Q  | 検索エンジン        | ● 〈〉 サイトが JavaScript を使用できるようにする                         |  |  |
|    | 既定のブラウザ       | ○ 💦 サイトに JavaScript の使用を許可しない                            |  |  |

以上で、Chrome での設定は終了です。

### 3. Firefox の場合

- ※ バージョン 90.0.1 を例に記載を行いますが、基本的な操作方法は全てのバージョンで同じです。
- ① Firefox を起動して、「URL 入力欄」に「about:config」を入力(図中赤枠)してリターンキーを押します。

| <b>诊</b> 設定                              |                |
|------------------------------------------|----------------|
| $\leftarrow \  \   \rightarrow \  \   G$ | Q about:config |

② 「注意して進んでください!」画面が表示されるので、「危険性を承知の上で使用する」ボタン(図中赤枠) を選択します。

| 注意して進んでください!                                                                          |
|---------------------------------------------------------------------------------------|
| 高度な設定を変更すると、Firefox のセキュリティ、パフォーマンスに深刻な問題を引き起こす恐れがあります。<br>✔ これらの設定にアクセスするときは、警告を表示する |
| 危険性を承知の上で使用する                                                                         |

 画面が切り替わるので、検索欄に「javascript.enabled」(図中①)を入力し、リターンキーを押します。
 現在の状態が「javascript.enabled」(図中②)に表示されるので、「false」の場合は「javascript.enabled」

 をダブルクリックし「true」に切り替えます。「true」の場合は、操作は不要です。

| () javascript.enabled |       | 🗌 変更された設定のみ表示する |
|-----------------------|-------|-----------------|
| javascript.enabled 2  | false | n <del>(</del>  |

以上で、FireFox での設定は終了です。

#### 4. IE の場合

- ※ バージョン 20H2 を例に記載を行いますが、基本的な操作方法は全てのバージョンで同じです。
- IE を起動して、画面右上の「歯車」ボタン(図中①)を選択し、表示されたメニューから「インターネット オプション」(図中②)を選択します。

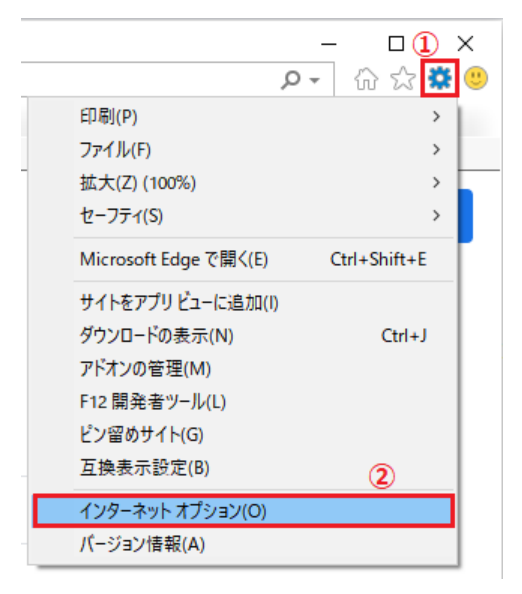

② 「インターネットオプション」画面が表示されるので、「セキュリティ」タブ(図中①)を選択し、「インターネット」(図中②)を選択します。次に「レベルのカスタマイズ」ボタン(図中③)を選択します。

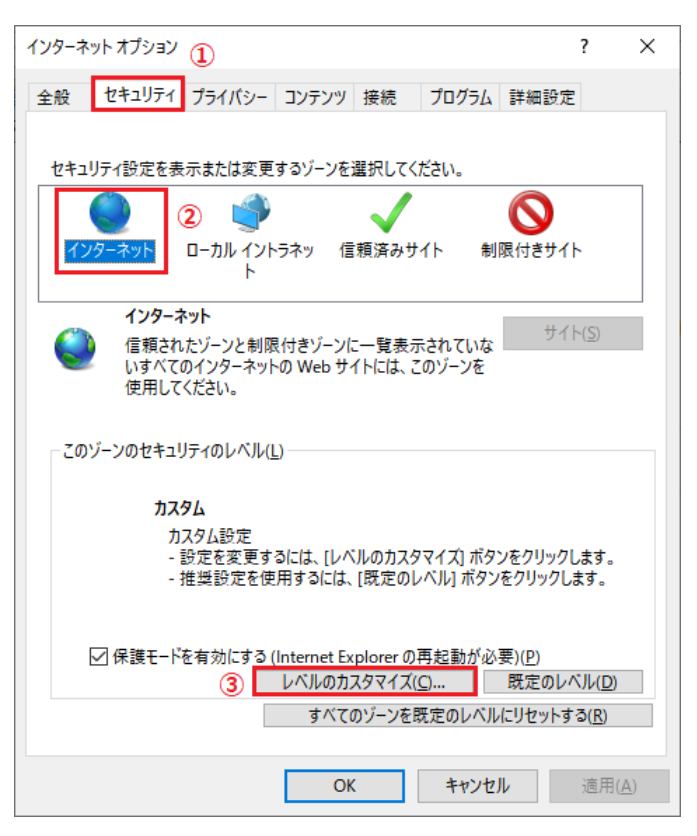

③ 「セキュリティ設定―インターネットゾーン」画面が表示されるので、「アクティブスクリプト」を「有効に

**する」(図中赤枠**)を選択します。

| セキュリティ設定 - インターネット ゾーン                        | × |
|-----------------------------------------------|---|
| 設定                                            |   |
| 🗐 スクリプト 🔹                                     |   |
| 写 Java アプレットのスクリプト                            |   |
| ○ ダイアログを表示する                                  |   |
| ○ 無効にする                                       |   |
| ● 有効にする                                       |   |
| SI XSS フィルターを有効にする                            |   |
| ○ 無効にする                                       |   |
| ● 有効にする                                       |   |
| (第) アクティブ スクリプト                               |   |
| ○ タイアロクを表示する                                  |   |
|                                               |   |
|                                               |   |
| ⑤ スクリノト Cの人ケータス ハーの更新を計りする                    |   |
| <ul> <li>● 無効に9 つ</li> <li>○ 本計にする</li> </ul> |   |
|                                               |   |
|                                               |   |
|                                               |   |
| *コンビューターの再起動後に有効になります                         |   |
| カスタム設定のリセット                                   |   |
| リセット先(R): 中高 (既定) v リセット(E)                   |   |
|                                               |   |
|                                               |   |
|                                               |   |
| 0K 47720                                      |   |
|                                               |   |

PC を再起動します。

以上で、IE11の設定は終了です。